## Transfer Funds

## **One Time Transfers**

- 1. Select the 'Transfer Funds' option under the 'Transactions' menu.
- 2. Select a 'From' account from the drop down menu.
- 3. Select a 'To' account from the drop down menu.

## **NOTE:** You can control the order and name of your accounts in Account Nicknames.

- 4. Enter a dollar amount for the transfer.
- 5. Select a 'Date' for the transfer.

**NOTE**: The date for the transaction may be the current day or a future date. Same day transfers occur in real-time. Internal transfers submitted after 9:00 pm EST may be credited to your account on the next business day. External transfers submitted after 4:30 pm EST may be credited to your account on the next business day but may take two business days to complete.

- 6. Enter a 'Memo' (This is an optional step and will only display in the Activity Center).
- 7. Click the 'Transfer Funds' button on the bottom right side of the screen.

| ស៊       | Accounts            | Funds Transfer                            |                                   | Search transactions   |
|----------|---------------------|-------------------------------------------|-----------------------------------|-----------------------|
|          | Messages            | From                                      |                                   | All Pending Processed |
| $\equiv$ | Chat                | COMMERCIAL CHECKING DDA-XXXXX3572 \$60.76 |                                   | No history available  |
|          | Transactions ^      | То                                        |                                   |                       |
|          | Transfer Funds      | FREE SAVINGS SAV-XXXX3946 \$71.69         |                                   |                       |
|          | Pay Bills           | Amount                                    |                                   |                       |
|          | Bill Pay Settings   | 0.00                                      | Make this a recurring transaction |                       |
|          | Other Loan Payments | Date                                      |                                   |                       |
|          | Activity Center     | 9/15/2017                                 |                                   |                       |
|          | Statements          | Memo (optional)                           |                                   |                       |
| ▦        | Commercial ~        | Sample                                    |                                   |                       |
| 0        | Branches            |                                           |                                   | 1                     |
| ≡        | Services ~          |                                           | Clear Transfer Funds              |                       |

## **Recurring Transfers**

- 1. Select the 'Transfer Funds' option under the 'Transactions' menu.
- 2. Select a 'From' account from the drop down menu.
- 3. Select a 'To' account from the drop down menu.
- 4. Enter a dollar amount for the transfer.
- 5. Click the check box next to 'Make this a recurring transaction'.

| ស៊ | Accounts            | Funds Transfer                            |                                   | Q Search transactions |
|----|---------------------|-------------------------------------------|-----------------------------------|-----------------------|
|    | Messages            | From                                      |                                   | All Pending Processed |
| ≡  | Chat                | COMMERCIAL CHECKING DDA-XXXXX3572 \$60.76 |                                   | No history available  |
|    | Transactions ^      | То                                        |                                   |                       |
|    | Transfer Funds      | FREE SAVINGS SAV-XXXX3946 \$71.69         |                                   |                       |
|    | Pay Bills           | Amount                                    |                                   |                       |
|    | Bill Pay Settings   | 0.00                                      | Make this a recurring transaction |                       |
|    | Other Loan Payments | Date                                      |                                   |                       |
|    | Activity Center     | 9/15/2017                                 |                                   |                       |
|    | Statements          | Memo (optional)                           |                                   |                       |
| ₿  | Commercial ~        | Sample                                    |                                   |                       |
| 0  | Branches            |                                           |                                   |                       |
| ≡  | Services ~          |                                           | Clear Transfer Funds              |                       |

6. Select a 'Start Date' and an 'End Date' for the recurrence.

NOTE: Click the check box next to 'Repeat Forever' if the recurrence will be for an indefinite period of time.